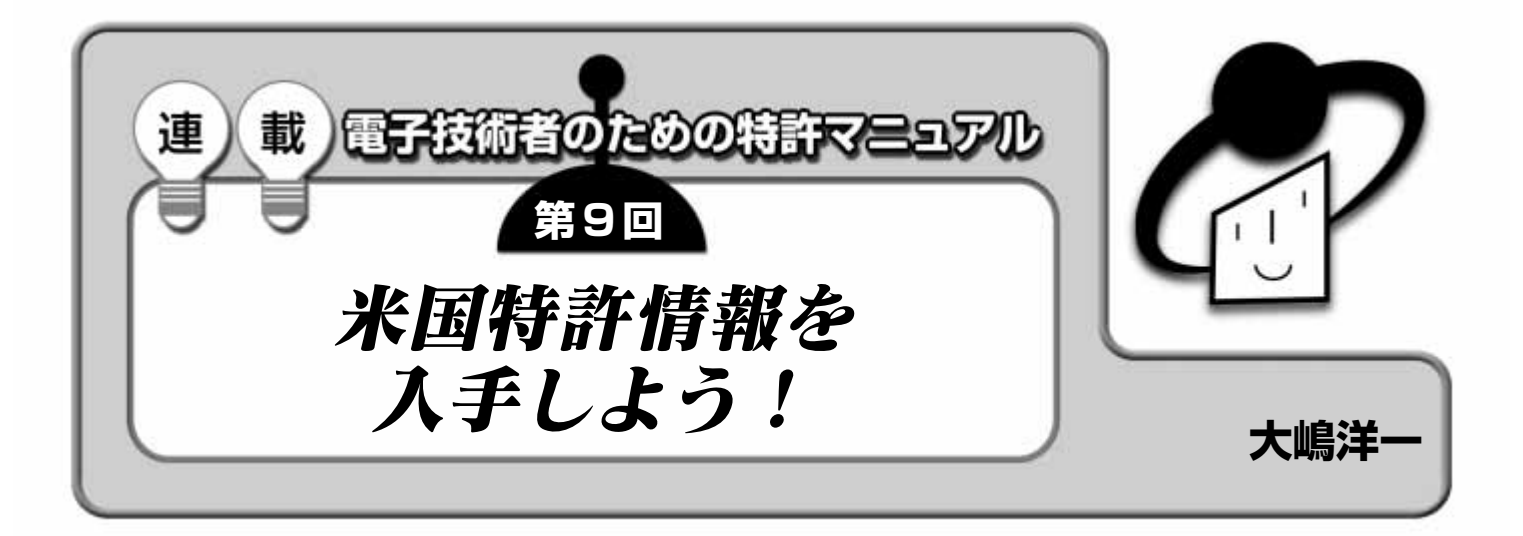

前回(本誌2002年4月号)に引き続き,米国の特許につい て説明する.今回は,実際に米国の特許情報を取得するた めの方法を述べる.米国特許商標庁のホームページを利用 して特許情報を得ることができるが,その際には,文献 番号による検索,キーワードによる検索,特許分類によ る検索の三つのアプローチがある. (編集部)

産業規模に比例して、米国の特許情報の存在は特許の世 界で重要な位置づけとなっています.そこで今回は、米国 の特許情報の収集方法について紹介します.原則的には日 本の特許情報を収集する方法と変わりませんが、米国の特 許情報の検索時に生じる特有の留意点があります.ここで は、そうした点を中心に紹介することにしましょう.

米国特許商標庁のデータベースを利用する

日本の特許情報を検索する場合と同じように、米国の特 許情報も原則として米国特許商標庁が提供しているデータ ベース<sup>達1</sup>を利用することをお勧めします(図1).もちろん、 インターネット・サービスの進んでいる米国には、このほ かにも特許についての情報源が豊富にあります<sup>注2</sup>.ですか ら、使いやすさなどを考慮して、各自がお気に入りのデー タベースを選択することもできます.ただ、公的機関であ る米国特許商標庁は、データベースへのアクセス情報を通 じてデータ・マイニング(大規模なデータベースからの有用 な情報の抽出)などは行わないと宣言しているので、その点 で私企業よりもプライバシ保護については安心できます.

# 2 米国特許情報の基本的な検索

米国の特許情報を得るには次のような方法があります。

- 1) 文献番号による検索
- 2) キーワードによる検索
- 3)特許分類による検索

それぞれの手法について実例を用いて紹介しましょう. 図2は,特許検索(Search Patents)のメニュー画面で す.この画面の左側と右側に同じような検索メニューが見 られます.左側は特許になった文献を対象にしたデータベ ース,右側は公開公報を対象にしたデータベースです.成 立の有無にかかわらず出願してから18ヵ月を経た出願のう ち,出願人が非公開を希望しないもの,または外国ですで に公開されているものについては,米国でも公開されます. ここでは,利用する頻度が高いと思われる特許文献を対象 にしたデータベースについて説明していきます.

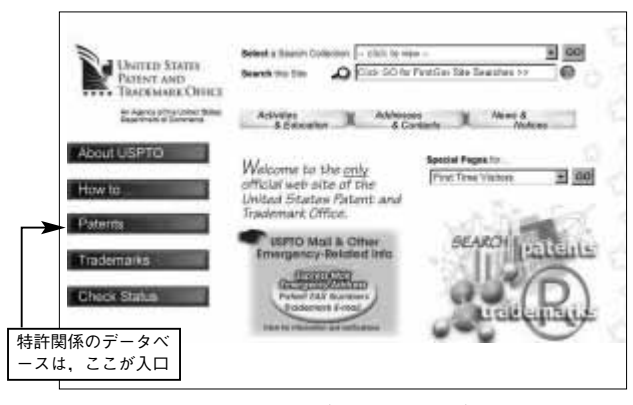

〔図1〕米国特許商標庁ホームページのトップページ

米国特許商標庁のホームページには、米国の特許・商標に関する貴重な情報 が提供されている。今回は、特許文献を対象にしたデータベースの利用のし かたを説明するが、機会があればほかの項目にも興味深い情報が含まれてい るので、ぜひ積極的に新たな情報源として開拓してほしい.

注1:米国特許商標庁のホームページの URL は http://www.uspto.gov/ 注2:例えば, IBM 社の関連会社である Delphion 社は無料で利用できる特 許データベースを提供している (http://www.delphion.com/).

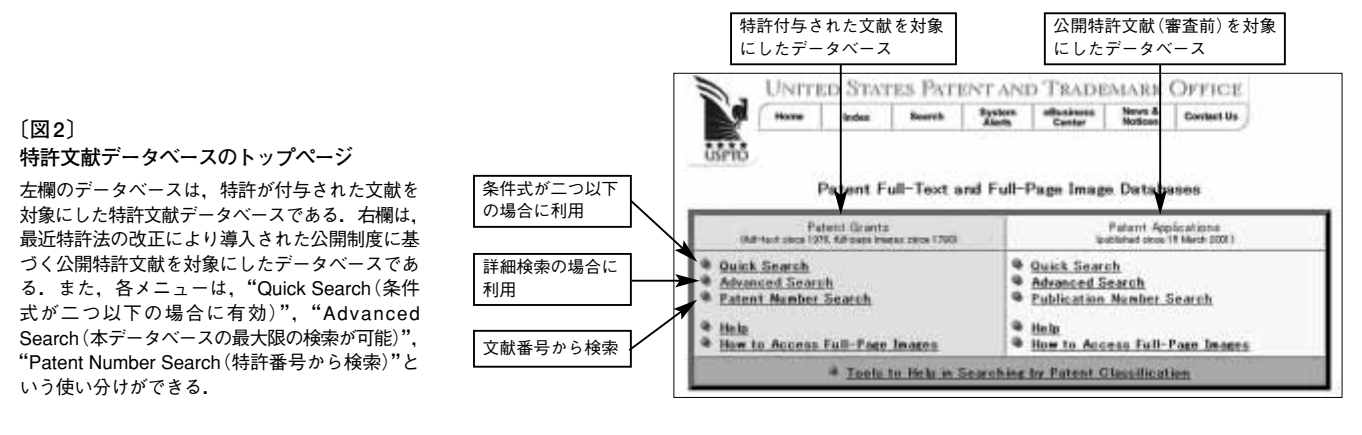

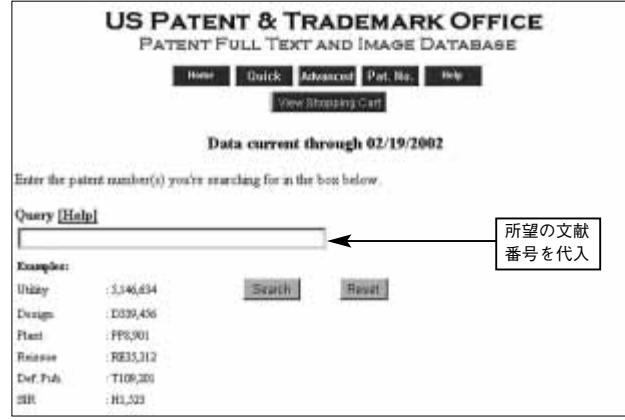

### 〔図3〕文献番号による検索画面

文献番号から検索する場合には、"Query(検索式)"の例に示されたような形式で代入すればよい. 文献番号がわかっているとき、その内容を知りたい場合などに利用する.

メニューには、"Quick Search"、"Advanced Search"、 "Patent Number Search"という三つのアプローチが提示 されています。各アプローチにはそれぞれの目的に応じて、 適したアプローチがあるのでケース・バイ・ケースで使い 分けることが必要です。ここでは、概略、文献番号から検 索する単純な場合にはPatent Number Search が、検索条 件が二つ以下であればQuick Search が、二つ以上の複雑 な検索式を用いるときにはAdvanced Search が有効だと いうことを覚えておきましょう(図3~図5).

## ●文献番号による検索

これは文献番号がわかっているとき,その番号を検索式 に代入して検索する方法です.前述したメニューから, Patent Number Search というデータベースを利用して特 許番号を代入するのがいちばん簡単な方法です.もっとも, Quick Search や Advanced Search でも文献番号によって 検索できます.Quick Search であれば,検索対象範囲で

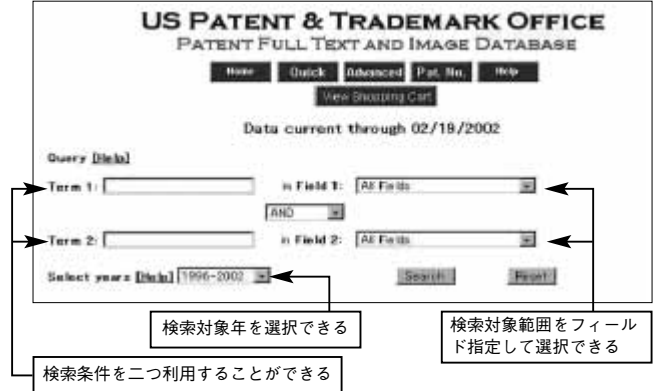

#### 〔図4〕Quick Search 画面

この検索画面では、条件式が二つまでに限定されている、検索対象年をいく つかの区切りから選択するなどの制限があるものの、定められた箇所に検索 式を代入すればよいので、簡単な条件式の検索が可能である.

あるフィールドを Patent Number に設定して文献番号を 代入すればよいし, Advanced Search では検索対象範囲 を設定するフィールド・コード「PN/」に続けて文献番号を 書いた検索式を用いれば,同じような検索が可能です.

### ●キーワードによる検索

キーワードを用いた検索は、Quick Search や Advanced Search で利用できます。検索を実行するためには、検索し たい語と検索したい範囲を設定する必要があります。

検索したい語については、英語固有の語尾変化などに気 をつけて代入することが必要です.この語尾の取り扱いを "Truncation"と言います.例えば、電気関係の同義語を広 く検索したいとき、「Elec\$(ここで\$をワイルド・カード という)」という検索式を用いると、Elecから始まる単語 (electricity, electric, electronicなど)をすべて検索でき ます.また、2語以上の連結したフレーズで検索したい場 合、ダブルコーテーション("")で囲むことにより指定す